Important instruction:

This plugin is applicable to the machines wi th following mainboard firmware TH ,T series machine :

Virtual USB port firmware in 4.23 version or

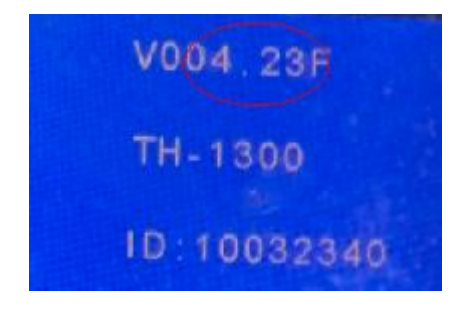

above,

TH,T series machine : USB printing

Support port firmware in 5.23 version or abo

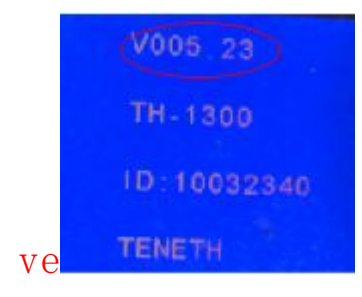

TK, TN series machine :firmware in 6.23 version

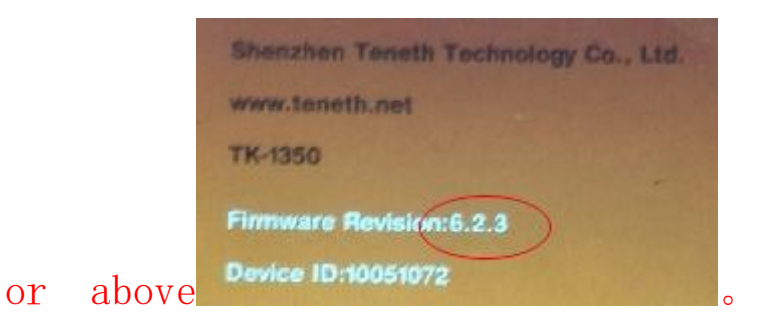

Before installation, please check your machine firmvare version No. if can applicable this plugin or not. if not, please consult the dealer for license file

#### Install Steps:

#### 1. Open the folder

| 🖻 teneth.xslt  | 2016/3/4 16:57  | XSLT 文件 | 25 KB    |
|----------------|-----------------|---------|----------|
| 👼 Setup.exe    | 2016/3/15 10:43 | 应用程序    | 30 KB    |
| Smsvcr100.dll  | 2010/3/18 9:15  | 应用程序扩展  | 753 KB   |
| Smsvcp100.dll  | 2010/3/18 9:15  | 应用程序扩展  | 412 KB   |
| Mfc100.dll     | 2010/3/18 9:15  | 应用程序扩展  | 4,241 KB |
| GMS            | 2016/3/14 18:37 | 文件夹     |          |
| 🍌 CutterProCdr | 2016/3/14 18:37 | 文件夹     |          |
|                |                 |         |          |

## 2. Click file "Setup.exe", Popup dialog

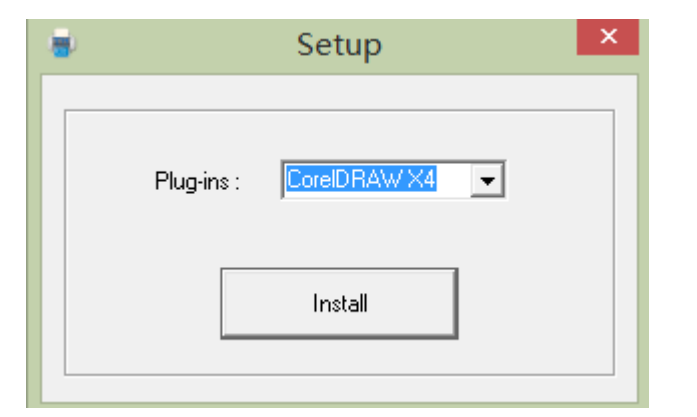

- 3. Select CorelDRAW Version, click "Install"
- 4. Install Finished ,show dialog

|    | Se     | etup 💌       |              |   |       |
|----|--------|--------------|--------------|---|-------|
|    | 🛕 Inst | all Finished |              |   |       |
|    |        | 确定           | ,click "ok". |   |       |
| 5. | Open   | the          | CorelDRAW    | , | click |

# "tools—>>customization..."

| N     |                           |                             |                                  |                 |               |               |               | Core                                         | IDRAW X6 - [L      | Jnt |
|-------|---------------------------|-----------------------------|----------------------------------|-----------------|---------------|---------------|---------------|----------------------------------------------|--------------------|-----|
| N     | <u>F</u> ile <u>E</u> dit | <u>V</u> iew <u>L</u> ayout | <u>A</u> rrange Effe <u>c</u> ts | <u>B</u> itmaps | Te <u>x</u> t | <u>T</u> able | T <u>o</u> ol | s <u>W</u> indow                             | <u>H</u> elp       |     |
|       |                           | × 🖬 🛍                       | 5 · e · 🖪                        | <b>a</b> 4      | 📮 🔹 🔛         | 36%           | PPP -         | Options                                      | Ctrl+J             |     |
| 000   | x: 106.473 mm             | 61,138 mm                   | 100.0 %                          | 0               | 0             | ra 102        |               | Customization                                | n                  |     |
| 8.8   | y: 194.906 mm             | 1 46.406 mm                 | 100.0 %                          | *J .0           | U Bia         |               | 67            | Save Settings                                | As <u>D</u> efault |     |
| 14 14 | tv                        | 300 2                       | 50                               |                 |               | <sup>50</sup> |               | Color Manag<br>Proof Colors<br>Color Proof S | ement •            |     |

## Show dialog

| Workspace                                                                                       | Workspace                                                                 |                                   |
|-------------------------------------------------------------------------------------------------|---------------------------------------------------------------------------|-----------------------------------|
| General<br>Display<br>Edit<br>Snap to Objects<br>Dynamic Guides<br>Alignment Guides<br>Warnings | <ul> <li>Adobe ® Illustrator ®</li> <li>✓ X6 Default Workspace</li> </ul> | Description:<br>Default workspace |
|                                                                                                 |                                                                           | New<br>Delete                     |
| Toolbox     Customization     Command Bars                                                      |                                                                           | Import<br>Export                  |
| Commands<br>Color Palette                                                                       |                                                                           | Select workspace at startup       |

dialog

| Import WorkSpace - Step 1 of 5                                                                    | ×    |   |       |       |
|---------------------------------------------------------------------------------------------------|------|---|-------|-------|
| Select the WorkSpace file to Import                                                               |      |   |       |       |
|                                                                                                   |      |   |       |       |
| Browse                                                                                            |      |   |       |       |
| In order to change your current workspace you must import a new workspace from a                  |      |   |       |       |
| WorkSpace file. Type in the name of your WorkSpace file or click 'Browse' and select<br>the file. |      |   |       |       |
|                                                                                                   |      |   |       |       |
| Back Next Cancel                                                                                  | Help | , | click | butto |

"Browse..."

| 84                                                                                                    |             | 打开                                         |   |                  |                                            |                             |
|----------------------------------------------------------------------------------------------------|-------------|--------------------------------------------|---|------------------|--------------------------------------------|-----------------------------|
| €) → ↑ 🐌 « CDR_6.0 → C                                                                                                    | CDR_6.0_SET | UP ⊧ v                                     | Ċ | 搜索"CDR_6.0_SET   | UP"                                        | ٩                           |
| 组织 ▼ 新建文件夹                                                                                                    |             |                                            |   | 8==              | •                                          | 0                           |
| <ul> <li>■ 图片</li> <li>● 文档</li> <li>● 下載</li> <li>● 音乐</li> <li>● 彙面</li> <li>■ Windows8_OS (C:)</li> <li>□ peach (D:)</li> <li>□ strawberry (E:)</li> <li>□ watermelon (F:)</li> </ul> | ^           | 名称<br>LutterProCdr<br>GMS<br>e teneth.xslt | * |                  | 修改日期<br>2016/3/14<br>2016/3/14<br>2016/3/4 | 4 18:37<br>4 18:37<br>16:57 |
| 🧰 pear (G:)                                                                                                    |             |                                            |   |                  |                                            |                             |
| 🗣 网络                                                                                                    | ~           | <                                          |   |                  |                                            | >                           |
| 文件名(N): tenet                                                                                                    | h.xslt      |                                            | ¥ | Workspace File ( | *.xslt)                                    | ~                           |
|                                                                                                    |             |                                            |   | 打开(O)            | 取消                                         |                             |
|                                                                                                    |             |                                            |   | 打开(0)            | 取消                                         |                             |

Select file "teneth.xslt",

| Select the WorkSpace file to :                                            | Import              |                                |                   |  |
|---------------------------------------------------------------------------|---------------------|--------------------------------|-------------------|--|
|                                                                           |                     |                                |                   |  |
| S:\work\DeviceInit\NexX\CD                                                | R_6.0\CDR_6.0_SE    | TUP\teneth.xslt                |                   |  |
|                                                                           |                     |                                | Browse            |  |
|                                                                           |                     |                                |                   |  |
|                                                                           | ent workspace you r | nust <mark>import a</mark> nev | workspace from a  |  |
| n order to change your curr<br>VorkSpace file. Type in the r              | name of your WorkS  | pace file or click 'E          | rowse' and select |  |
| n order to change your curr<br>VorkSpace file. Type in the r<br>he file.  | name of your WorkS  | pace file or click 'E          | rowse' and select |  |
| n order to change your curn<br>VorkSpace file. Type in the r<br>he file.  | name of your WorkS  | pace file or click 'E          | rowse' and select |  |
| in order to change your curr<br>WorkSpace file. Type in the r<br>he file. | name of your WorkS  | pace file or dick 'E           | rowse' and select |  |

# Click "next"

| Import WorkSpace - Step 2 of 5                                                   | × |
|----------------------------------------------------------------------------------|---|
| Select items to import:                                                          |   |
|                                                                                  |   |
|                                                                                  |   |
|                                                                                  |   |
|                                                                                  |   |
|                                                                                  |   |
|                                                                                  |   |
| Calast the items we want to impact from the walkspace we have shapen. By default |   |
| all items will be selected.                                                      |   |
|                                                                                  |   |
|                                                                                  |   |
|                                                                                  |   |
| Back Next Cancel Help                                                            |   |

Click "next"

| Import WorkSpace - Step 3 of 5                                                                                                    | ×    |
|----------------------------------------------------------------------------------------------------|------|
| Select WorkSpace Location:                                                                                                    |      |
| Current Workspace     New Workspace                                                                                                    |      |
| Importing into your current workspace will overwrite your current toolbars with the<br>ones you have chosen. Selecting New WorkSpace will allow you to create a brand<br>new WorkSpace based on the imported items. |      |
| Back Next Cancel                                                                                                    | Help |

## Click "next"

| Confirm Import                                                                                                    | ×    |
|----------------------------------------------------------------------------------------------------|------|
| Your Selected Options:                                                                                                    |      |
| Workspace Name:                                                                                                    |      |
| X6 Default Workspace                                                                                                    |      |
| Included Items:                                                                                                    |      |
| TH                                                                                                    |      |
|                                                                                                    |      |
|                                                                                                    |      |
|                                                                                                    |      |
| You are done! Please review the items you have chosen and if everything is correct<br>click Finish. If you wish to change something use the Back button to navigate the | -    |
| Wizard.                                                                                                    |      |
|                                                                                                    |      |
|                                                                                                    |      |
|                                                                                                    |      |
| Back Finish Cancel                                                                                                    | Help |

Click "finish"

|                                                                                                    | Optio     | ns ×                                                                                                  |
|----------------------------------------------------------------------------------------------------|-----------|----------------------------------------------------------------------------------------------------|
| Workspace     General     Display     Edit     Snap to Objects     Dynamic Guides     Alignment Guides     Warnings     VBA     Save     PowerTRACE     Plug-Ins     Toolbox     Cotomization     Command Bars     Color Palette     Application     Plaction | Workspace | Description:<br>Default workspace<br>New<br>Delete<br>Import<br>Export<br>Select workspace at startup |
| < >                                                                                                    |           | OK Cancel Help                                                                                        |

Click "ok",

#### If Install Ok, you can see the new tool bar

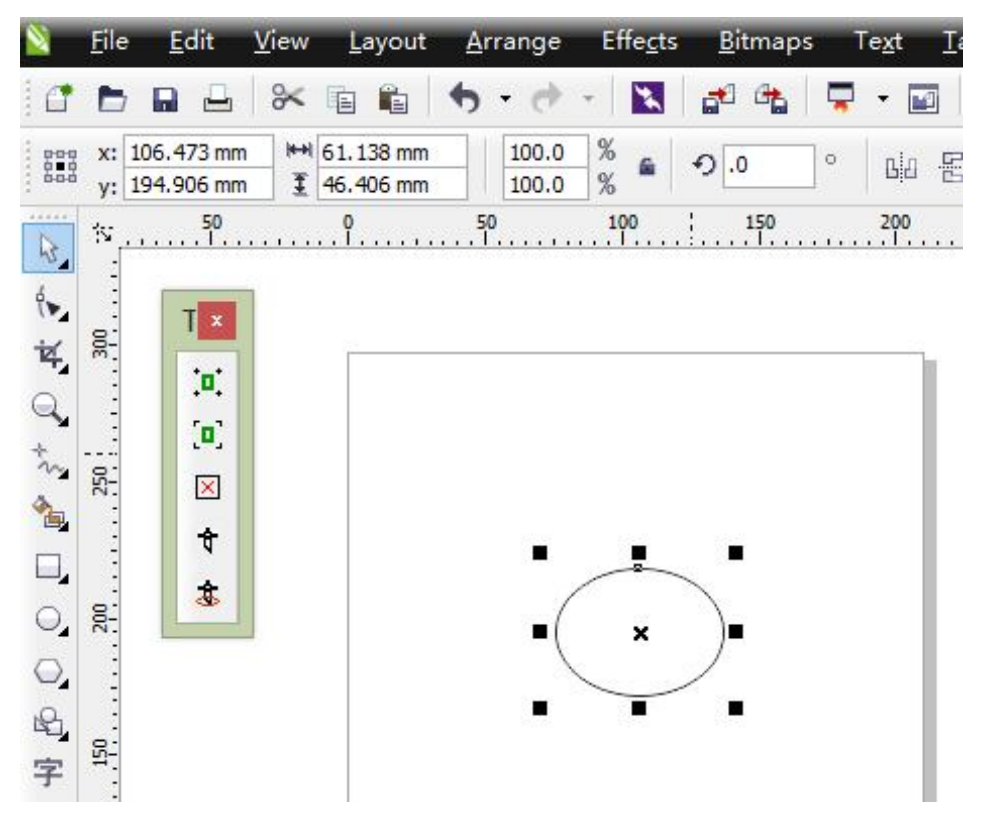

NOTICE: Install finished, if the new tool bar no display ,click mouse right button at tool bar

## blank , show dialog

| 🔰 <u>F</u> ile <u>E</u> dit <u>V</u> iew <u>L</u> ayout <u>A</u> rrange Effe <u>c</u> ts <u>B</u> itmaps Te <u>x</u> t <u>T</u> able T <u>o</u> ols <u>W</u> indow <u>H</u> elp |   |               |
|----------------------------------------------------------------------------------------------------|---|---------------|
|                                                                                                    |   | Customize     |
| y: 175.754 mm                                                                                                    | ~ | Menu Bar      |
| × 150 100 50 0 50 100 150 200 250                                                                                                    | ~ | Status Bar    |
|                                                                                                    | ~ | Standard      |
|                                                                                                    | ~ | Property Bar  |
|                                                                                                    | ~ | Toolbox       |
| a.                                                                                                    |   | Text          |
| *v. e                                                                                                    |   | Zoom          |
|                                                                                                    |   | Internet      |
|                                                                                                    |   | Print Merge   |
|                                                                                                    |   | Transform     |
|                                                                                                    |   | Macros        |
| ₩ = ( × )■                                                                                                    |   | Layout        |
|                                                                                                    |   | ТН            |
| 子                                                                                                    |   | Lock Toolbars |
|                                                                                                    | - |               |

#### , select "TH" tool.

| N   | File           | • 1 <u>E</u>   | dit              | View | <u>L</u> ayout         | <u>A</u> rrange | Effe <u>c</u> ts | <u>B</u> itmaps | Te <u>x</u> t | Ξá |
|-----|----------------|----------------|------------------|------|------------------------|-----------------|------------------|-----------------|---------------|----|
| 1   |                |                |                  | *    |                        | <b>h</b> - A    | *                | <b>a</b> 6      | <b>-</b> -    | 1  |
|     | x:<br>y:       | 106.4<br>194.9 | 173 mm<br>106 mm |      | 61.138 mm<br>46.406 mm | 100.0           | %<br>% <b>6</b>  | Ð.0             | ° Ba          |    |
| 6   | 22<br> -<br> - |                | <mark>50</mark>  |      | <mark>9</mark>         |                 | 100              | 150             | 200           |    |
| ٩., |                |                | T×               |      |                        |                 |                  |                 |               |    |
| 4   |                | 14             |                  |      |                        |                 |                  |                 |               | 1  |
| 4   |                |                | <b>(</b> 0)      |      |                        |                 |                  |                 |               |    |
| 3   | . 250          |                | ×                |      |                        |                 |                  |                 |               |    |
|     |                |                | ŧ                |      |                        |                 |                  | -               |               |    |
|     | 8:             | -              | \$               |      |                        | 1               | $\frown$         | $\sum$          |               |    |
| 0   | 2              |                |                  |      |                        | -(              | ×                | )=              |               |    |
| 8   |                |                |                  |      |                        | -               |                  | •               |               |    |
| 字   | . 150          |                |                  |      |                        |                 |                  |                 |               |    |

## How to use:

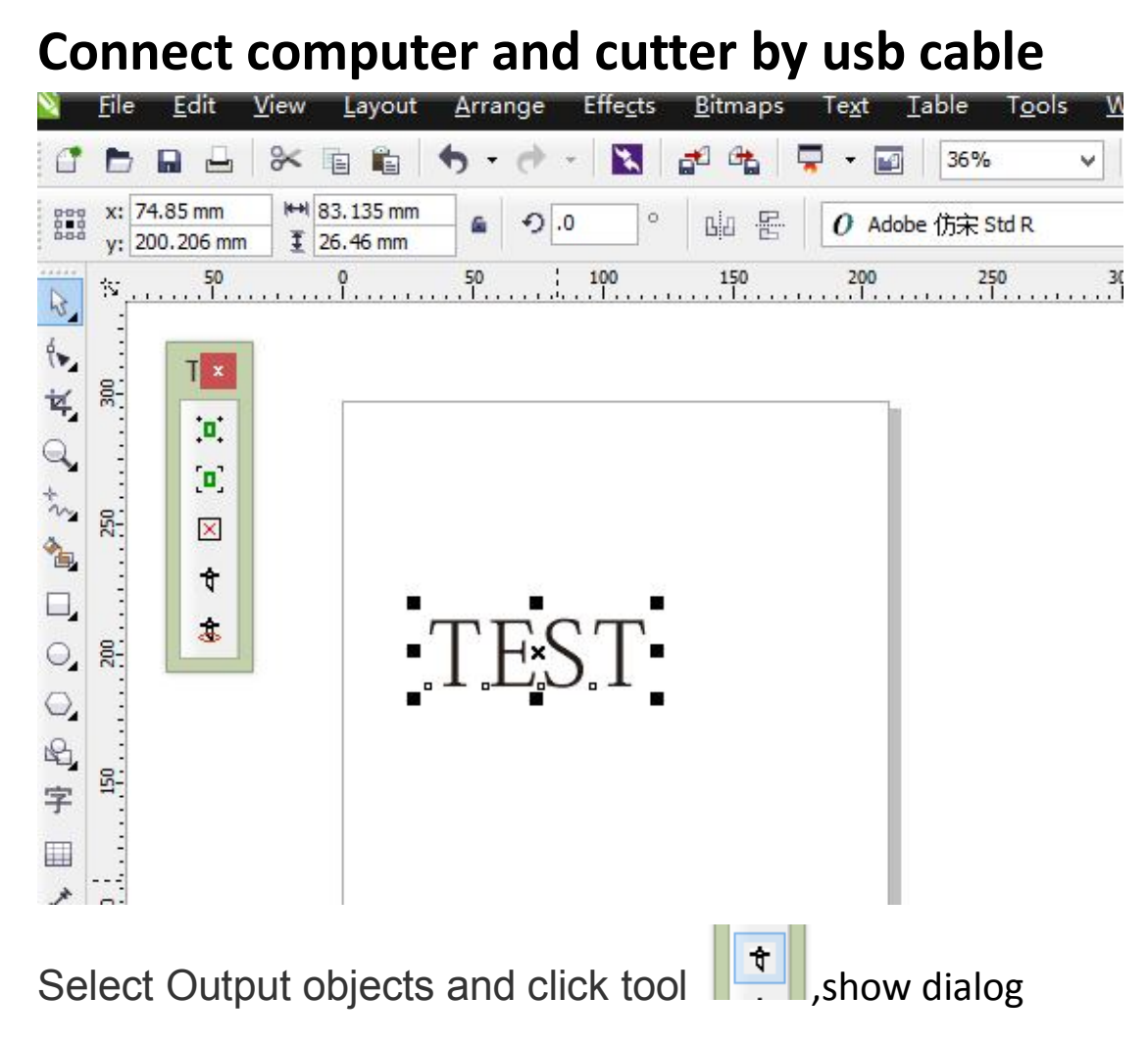

| 8           | ToCutter 6.01     | - 🗆 🗙 |
|-------------|-------------------|-------|
| Port: USB_0 | TESI              |       |
| Close About | Save . Plt Cancel |       |

Select the USB\_0 port connected to the plotter and click start.